## Comment inscrire votre ou vos enfant (s) ?

## ATTENTION:

POUR CHAQUE PERIODE, IL EST NECCESSAIRE D'INSCRIRE VOTRE OU VOS ENFANT (S) POUR POUVOIR ENSUITE RESERVER DES DATES:

\_ Pour les services extrascolaires (ALSH) :

inscriptions avant chaque période de vacances.

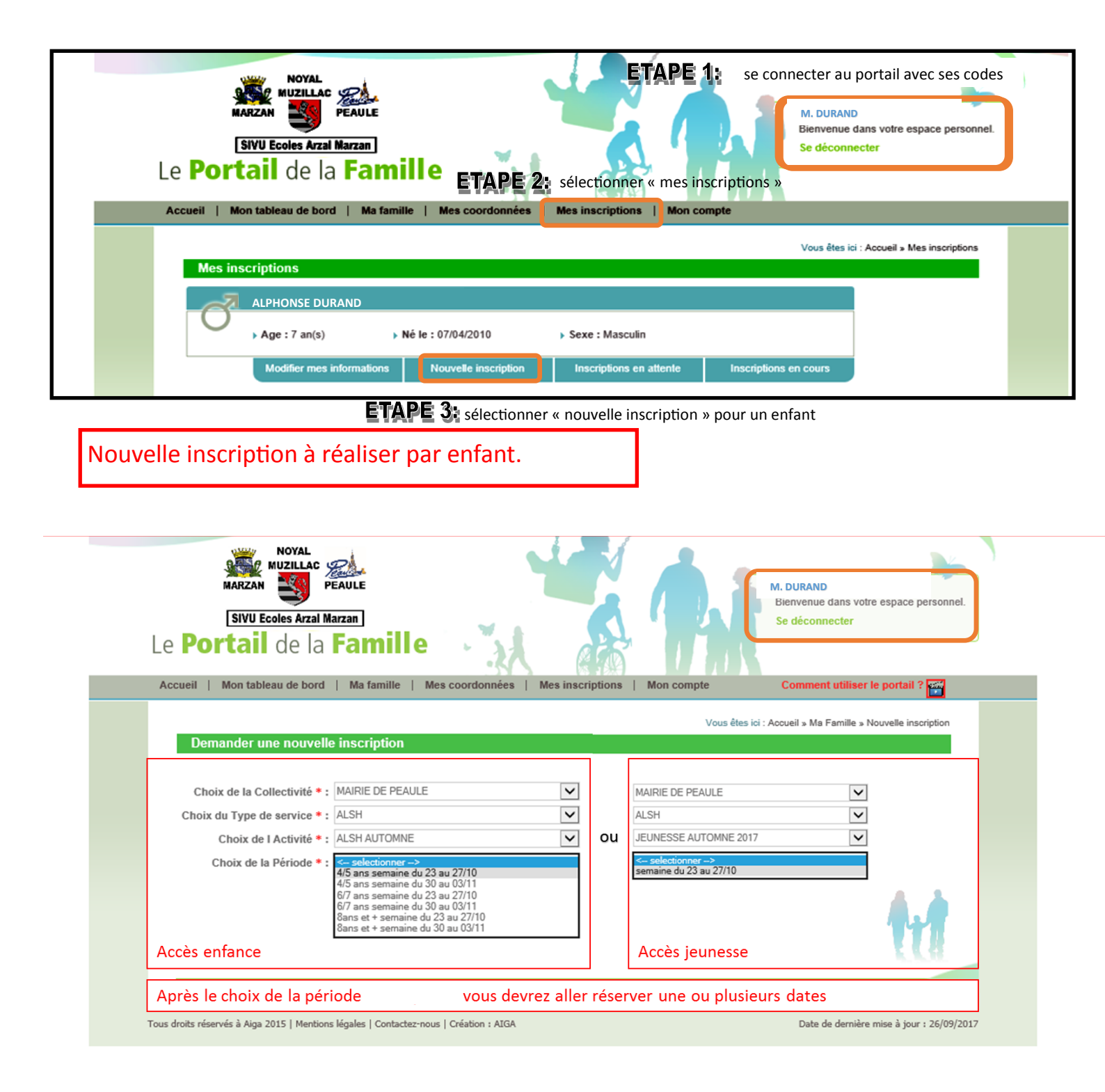

| Comm            | ent  | réserv  | er?         |
|-----------------|------|---------|-------------|
| <b>CO</b> 11111 | CIIC | ICJCI V | <b>CI</b> . |

| AIGA :: Portail Famille - Windows Internet Explorer                                                                                                    |  |  |  |  |
|----------------------------------------------------------------------------------------------------|--|--|--|--|
| 🔎 – 🔒 AIGA SAS [FR] 🕈 🎉 AIGA :: Portail Famille 🛛 🗙                                                                                                    |  |  |  |  |
|                                                                                                    |  |  |  |  |
| Contactez-nous                                                                                                    |  |  |  |  |
| ETAPE 1: se connecter au portail avec ses codes<br>MARZAN ESIVU Ecoles Arzal Marzan<br>Le Portail de la Famille                                                    |  |  |  |  |
| Accueil   Mon tableau de bord   Ma famille   Mes coordonnées Mes inscriptions   Mon compte                                                                         |  |  |  |  |
| ETAPE 2: sélectionner « mes inscriptions » Vous êtes ici : Accueil » Mes inscriptions                                                                              |  |  |  |  |
| ALPHONSE DURAND                                                                                                    |  |  |  |  |
| → Age : 7 an(s) → Né le : 10/05/2010 → Sexe : Masculin                                                                                                    |  |  |  |  |
| Modifier mes informations Nouvelle inscription Inscriptions en attente Inscriptions en cours                                                                       |  |  |  |  |
|                                                                                                    |  |  |  |  |
| Collectivité : MAIRIE DE PEAULE Libellé : RESTAURATION SCOLAIRE - 2017-2018 R                                                                                      |  |  |  |  |
| Date début : 04/09/2017 Date fin : 06/07/2018   Mes réservations Liste d'attente   Mes navettes   Mes informations   Faire une demande d'attestation d'inscription |  |  |  |  |

ETAPE 3: sélectionner « mes réservations » pour un enfant et le service

**ETAPE 4**: vous accédez à la plateforme de réservations et sélectionnez les dates à réserver,

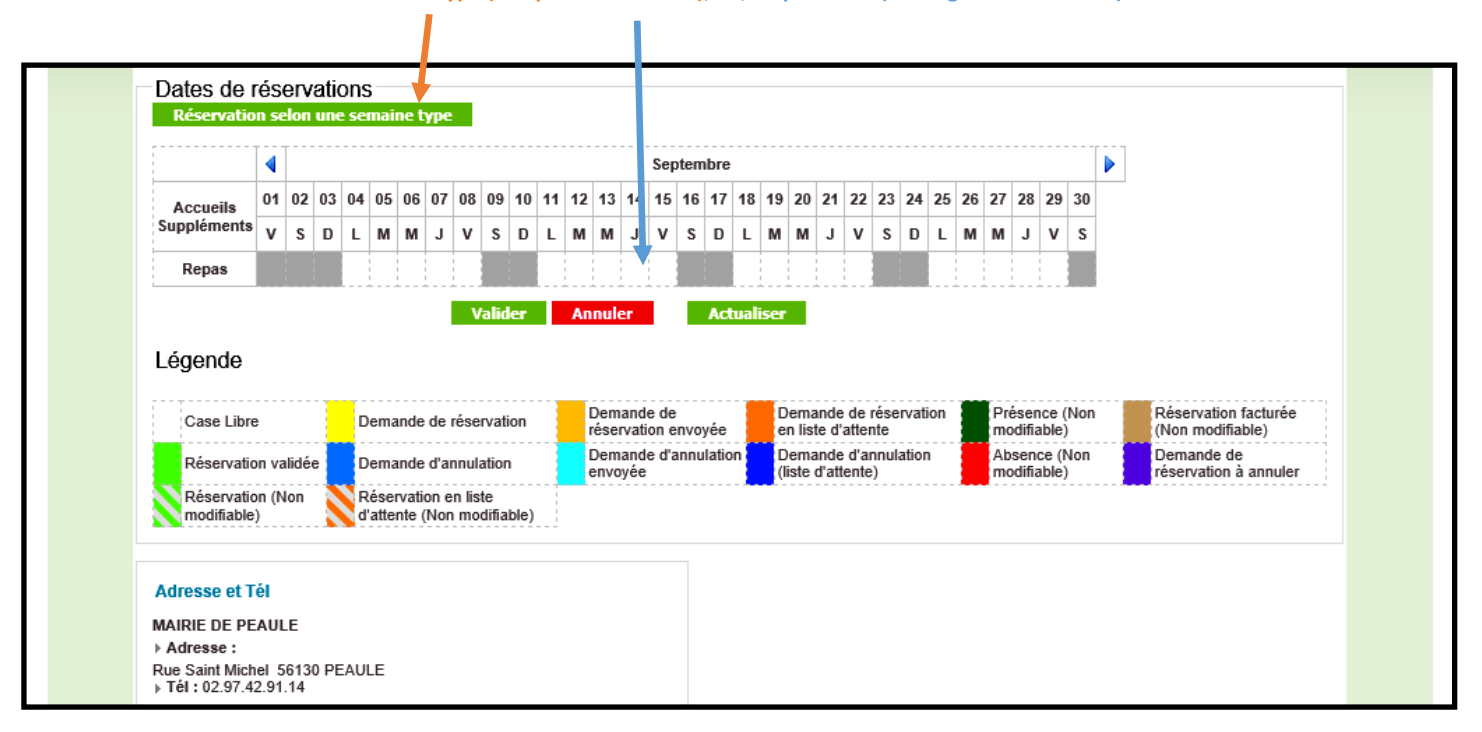

selon une semaine type ( sur période à définir), ou, en ponctuel (voir légende ci-dessous).

ETAPE 5: vous validez et réalisez la même opération , pour chaque enfant, sur les différents services à réserver.